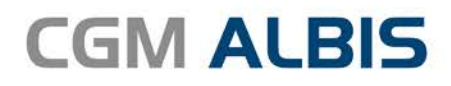

# HZV UPDATE -

DOKUMENTATION

Synchronizing Healthcare

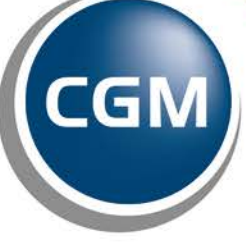

CompuGroup Medical

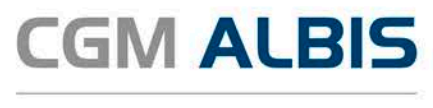

## Hausarztzentrierte Versorgung HKK Nord

| Inha | nhaltsverzeichnis                |     |  |  |  |
|------|----------------------------------|-----|--|--|--|
| 1    | Leistungskatalog aktualisieren   | . 2 |  |  |  |
| 2    | Kommunikation zum HÄVG-Prüfmodul | . 2 |  |  |  |
| 3    | Scheingültigkeit                 | . 3 |  |  |  |

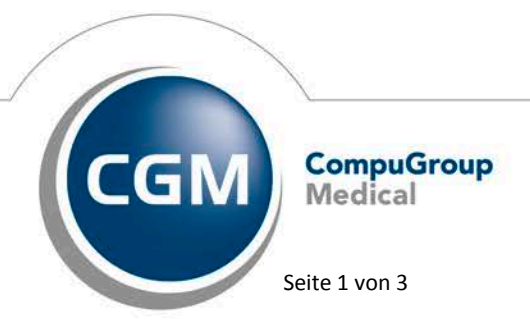

Synchronizing Healthcare

Stand Juli 2017

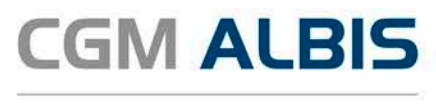

#### 1 Leistungskatalog aktualisieren

Damit Ihnen die aktuellen Ziffern des Leistungskatalogs des Vertrags zur Hausarztzentrierten Versorgung zur Verfügung stehen, ist es notwendig, den Leistungskatalog zu aktualisieren.

Um den Leistungskatalog zu aktualisieren, gehen Sie bitte in ALBIS über den Menüpunkt Stammdaten Direktabrechnung Hausarztzentrierte Versorgung Aktualisieren. Mit Betätigen des Druckknopfes Ja und weiterem Befolgen der Bildschirmanweisungen wird Ihr Leistungskatalog des Vertrages zur Hausarztzentrierten Versorgung automatisch aktualisiert.

#### Wichtiger Hinweis:

## Bitte beachten Sie, dass die Aktualisierung einige Zeit in Anspruch nehmen kann

#### Wir empfehlen Ihnen, die Aktualisierung möglichst am Ende der Sprechstunde und an Ihrem Hauptrechner durchzuführen!

Bitte führen Sie anschließend eine Scheindatenaktualisierung durch. Gehen Sie hierzu in ALBIS über den Menüpunkt Direktabrechnung Hausarztzentrierte Versorgung Scheindaten aktualisieren. Wählen Sie im folgenden Dialog das Quartal, für welches Sie die Scheindaten aktualisieren möchten und bestätigen Sie den Dialog mit OK.

### 2 Kommunikation zum HÄVG-Prüfmodul

Mit der aktuellen CGM ALBIS Version wurde die Kommunikation zwischen CGM ALBIS und dem Prüfmodul der HÄVG umgestellt. Es wird nun nicht mehr wie bisher das telemed.net sondern ein CGM-Assist Plugin hierfür verwendet.

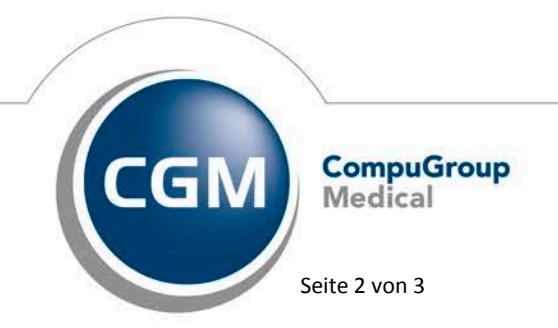

Synchronizing Healthcare

Stand Juli 2017

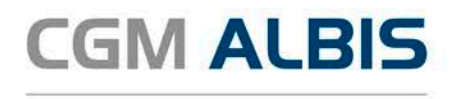

### 3 Scheingültigkeit

Bisher wurde auf einem Direktabrechnungsschein die hinterlegte Scheingültigkeit bei erneuter Bearbeitung nicht mehr angezeigt.

|                                                                                                    | Schein von <gracht, sieg<="" th=""><th>linde&gt; bearbeiten</th></gracht,>          | linde> bearbeiten                                                                                                    |  |  |
|----------------------------------------------------------------------------------------------------|-------------------------------------------------------------------------------------|----------------------------------------------------------------------------------------------------|--|--|
| Scheintyp<br>Direktabrechnung                                                                                                    | Hausarztzentrierte Versorgung AOK BW                                                | KVK-Daten<br>fehlt, 00, ADK Baden-Württemberg 🗸                                                                          |  |  |
| Abrechnungsschein     Überweisungsschein     Belegarztschein     Notfall-Wertretungssch                                                                                    | ● Kurativ                                                                           | ein<br>Schein-Daten<br>Einlesetag:<br>Gültig von: bis:<br>Zulassungsnr. KVK-Leser:<br>Chipkarte einlesen Ersatzverfahren |  |  |
| SADT-Schwangerschafts<br>Abrechnungsschein                                                                                                    | s <b>abbruch</b><br>O Überweisungsschein O Belegarztschein                          | Patient wünscht Quartalsquittung     Hauptversichertendaten in Abrechnung übernehmen                                     |  |  |
| IK: 108018007<br>Status: M<br>Kostenträger-Abr.bereich:                                                                                                    | VKNR: 61125 Kasse: AOK Baden-Württemt<br>VersNr.: 2081075658<br>00 Primärabrechnung | SKT Zusatz:                                                                                                    |  |  |
| Zuordnung: 52_BW Dr. med. Beate V Ausstellung: Gültig von: 01.05.2017 bis: 31.05.2017 2/17 Unfall, Unfall/olgen eingeschränkter Leistungsanspruch gemäß § 16 Abs. 3a SGB V |                                                                                     |                                                                                                    |  |  |
|                                                                                                    |                                                                                     |                                                                                                    |  |  |
| OK Abbruch                                                                                                    |                                                                                     |                                                                                                    |  |  |

Dies haben wir für Sie in der aktuellen CGM ALBIS Version korrigiert. Nun wird Ihnen bei erneuter Bearbeitung die hinterlegte Scheinbegrenzung wieder angezeigt.

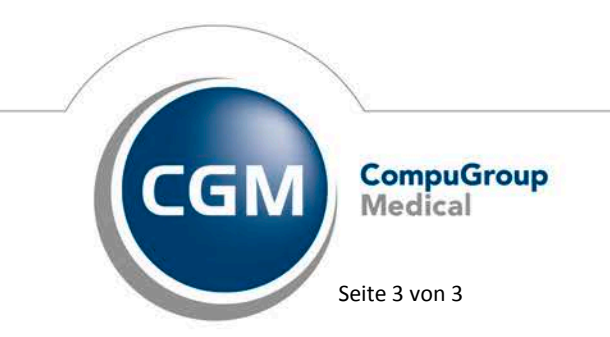

Synchronizing Healthcare

Stand Juli 2017